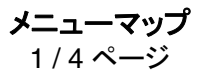

# メニューマップ

| メニューリスト                                                                                                    |                               |                                                                                                    |                                                                          |
|----------------------------------------------------------------------------------------------------|-------------------------------|----------------------------------------------------------------------------------------------------|--------------------------------------------------------------------------|
| デバイス                                                                                                    | 印刷                            | ブックマークの設定                                                                                                    | 用紙                                                                       |
| 環境設定                                                                                                    | レイアウト                         | ブックマークを追加                                                                                                    | トレイ設定                                                                    |
| 通知                                                                                                    | 仕上げ                           | フォルダを追加                                                                                                    | 用紙設定                                                                     |
| グループリスト                                                                                                    | セットアップ                        | 削除                                                                                                    | 排紙トレイ設定                                                                  |
| アラートの種類                                                                                                    | 品質                            |                                                                                                    |                                                                          |
| スパム対策論理記述                                                                                                    | ジョブ統計                         |                                                                                                    |                                                                          |
| 重複するアラートの除外                                                                                                    | 画像                            |                                                                                                    |                                                                          |
| 電源管理                                                                                                    | XPS                           |                                                                                                    |                                                                          |
| Lexmark に送信される情報                                                                                                    | PDF                           |                                                                                                    |                                                                          |
| ユーザー補助機能                                                                                                    | HTML                          |                                                                                                    |                                                                          |
| 工場出荷状態に復元                                                                                                    | PostScript                    |                                                                                                    |                                                                          |
| メンテナンス                                                                                                    | PCL                           |                                                                                                    |                                                                          |
| ホーム画面に表示されるアイコン                                                                                                    | PPDS                          |                                                                                                    |                                                                          |
| ファームウェアを更新                                                                                                    |                               |                                                                                                    |                                                                          |
| このプリンタについて                                                                                                    |                               |                                                                                                    |                                                                          |
|                                                                                                    |                               |                                                                                                    |                                                                          |
|                                                                                                    |                               |                                                                                                    |                                                                          |
| ネットワーク/ポート                                                                                                    | USB ドライブ                      | セキュリティ                                                                                                    | レポート                                                                     |
| <b>ネットワーク/ポート</b><br>ネットワークの概要                                                                                                    | <b>USB ドライブ</b><br>フラッシュメモリ印刷 | <b>セキュリティ</b><br>ログイン方式                                                                                                    | <b>レポート</b><br>メニュー設定ページ                                                 |
| <b>ネットワーク/ポート</b><br>ネットワークの概要<br>ワイヤレス                                                                                                    | <b>USB ドライブ</b><br>フラッシュメモリ印刷 | <b>セキュリティ</b><br>ログイン方式<br>証明書管理                                                                                                    | <b>レポート</b><br>メニュー設定ページ<br>デバイス                                         |
| <b>ネットワーク/ポート</b><br>ネットワークの概要<br>ワイヤレス<br>AirPrint                                                                                                    | <b>USB ドライブ</b><br>フラッシュメモリ印刷 | <b>セキュリティ</b><br>ログイン方式<br>証明書管理<br>TCP/IP ポートアクセス                                                                                      | <b>レポート</b><br>メニュー設定ページ<br>デバイス<br>印刷                                   |
| <b>ネットワーク/ポート</b><br>ネットワークの概要<br>ワイヤレス<br>AirPrint<br>ダイレクト Wi-Fi 印刷                                                                                        | <b>USB ドライブ</b><br>フラッシュメモリ印刷 | <b>セキュリティ</b><br>ログイン方式<br>証明書管理<br>TCP/IP ポートアクセス<br>USB デバイスをスケジュール                                                                   | <b>レポート</b><br>メニュー設定ページ<br>デバイス<br>印刷<br>ショートカット                        |
| <b>ネットワーク/ポート</b><br>ネットワークの概要<br>ワイヤレス<br>AirPrint<br>ダイレクト Wi-Fi 印刷<br>イーサネット                                                                              | <b>USB ドライブ</b><br>フラッシュメモリ印刷 | <b>セキュリティ</b><br>ログイン方式<br>証明書管理<br>TCP/IP ポートアクセス<br>USB デバイスをスケジュール<br>セキュリティ監査ログ                                                     | <b>レポート</b><br>メニュー設定ページ<br>デバイス<br>印刷<br>ショートカット<br>ネットワーク              |
| <b>ネットワーク/ポート</b><br>ネットワークの概要<br>ワイヤレス<br>AirPrint<br>ダイレクト Wi-Fi 印刷<br>イーサネット<br>TCP/IP                                                                    | <b>USB ドライブ</b><br>フラッシュメモリ印刷 | <b>セキュリティ</b><br>ログイン方式<br>証明書管理<br>TCP/IP ポートアクセス<br>USB デバイスをスケジュール<br>セキュリティ監査ログ<br>ログイン制限                                           | <b>レポート</b><br>メニュー設定ページ<br>デバイス<br>印刷<br>ショートカット<br>ネットワーク<br>イベントログサマリ |
| <b>ネットワーク/ポート</b><br>ネットワークの概要<br>ワイヤレス<br>AirPrint<br>ダイレクト Wi-Fi 印刷<br>イーサネット<br>TCP/IP<br>IPv6                                                            | <b>USB ドライブ</b><br>フラッシュメモリ印刷 | <b>セキュリティ</b><br>ログイン方式<br>証明書管理<br>TCP/IP ポートアクセス<br>USB デバイスをスケジュール<br>セキュリティ監査ログ<br>ログイン制限<br>秘密印刷                                   | <b>レポート</b><br>メニュー設定ページ<br>デバイス<br>印刷<br>ショートカット<br>ネットワーク<br>イベントログサマリ |
| <b>ネットワーク/ポート</b><br>ネットワークの概要<br>ワイヤレス<br>AirPrint<br>ダイレクト Wi-Fi 印刷<br>イーサネット<br>TCP/IP<br>IPv6<br>SNMP                                                    | <b>USB ドライブ</b><br>フラッシュメモリ印刷 | <b>セキュリティ</b><br>ログイン方式<br>証明書管理<br>TCP/IP ポートアクセス<br>USB デバイスをスケジュール<br>セキュリティ監査ログ<br>ログイン制限<br>秘密印刷<br>ディスク暗号化                        | <b>レポート</b><br>メニュー設定ページ<br>デバイス<br>印刷<br>ショートカット<br>ネットワーク<br>イベントログサマリ |
| <b>ネットワーク/ポート</b><br>ネットワークの概要<br>ワイヤレス<br>AirPrint<br>ダイレクト Wi-Fi 印刷<br>イーサネット<br>TCP/IP<br>IPv6<br>SNMP<br>IPSec                                           | <b>USB ドライブ</b><br>フラッシュメモリ印刷 | <b>セキュリティ</b><br>ログイン方式<br>証明書管理<br>TCP/IP ポートアクセス<br>USB デバイスをスケジュール<br>セキュリティ監査ログ<br>ログイン制限<br>秘密印刷<br>ディスク暗号化<br>ー時データファイルの消去        | <b>レポート</b><br>メニュー設定ページ<br>デバイス<br>印刷<br>ショートカット<br>ネットワーク<br>イベントログサマリ |
| <b>ネットワーク/ポート</b><br>ネットワークの概要<br>ワイヤレス<br>AirPrint<br>ダイレクト Wi-Fi 印刷<br>イーサネット<br>TCP/IP<br>IPv6<br>SNMP<br>IPSec<br>LPD 構成                                 | <b>USB ドライブ</b><br>フラッシュメモリ印刷 | <b>セキュリティ</b><br>ログイン方式<br>証明書管理<br>TCP/IP ポートアクセス<br>USB デバイスをスケジュール<br>セキュリティ監査ログ<br>ログイン制限<br>秘密印刷<br>ディスク暗号化<br>ー時データファイルの消去<br>その他 | <b>レポート</b><br>メニュー設定ページ<br>デバイス<br>印刷<br>ショートカット<br>ネットワーク<br>イベントログサマリ |
| <b>ネットワーク/ポート</b><br>ネットワークの概要<br>ワイヤレス<br>AirPrint<br>ダイレクト Wi-Fi 印刷<br>イーサネット<br>TCP/IP<br>IPv6<br>SNMP<br>IPSec<br>LPD 構成<br>HTTP/FTP                     | <b>USB ドライブ</b><br>フラッシュメモリ印刷 | <b>セキュリティ</b><br>ログイン方式<br>証明書管理<br>TCP/IP ポートアクセス<br>USB デバイスをスケジュール<br>セキュリティ監査ログ<br>ログイン制限<br>秘密印刷<br>ディスク暗号化<br>ー時データファイルの消去<br>その他 | <b>レポート</b><br>メニュー設定ページ<br>デバイス<br>印刷<br>ショートカット<br>ネットワーク<br>イベントログサマリ |
| <b>ネットワーク/ポート</b><br>ネットワークの概要<br>ワイヤレス<br>AirPrint<br>ダイレクト Wi-Fi 印刷<br>イーサネット<br>TCP/IP<br>IPv6<br>SNMP<br>IPSec<br>LPD 構成<br>HTTP/FTP<br>ThinPrint        | <b>USB ドライブ</b><br>フラッシュメモリ印刷 | <b>セキュリティ</b><br>ログイン方式<br>証明書管理<br>TCP/IP ポートアクセス<br>USB デバイスをスケジュール<br>セキュリティ監査ログ<br>ログイン制限<br>秘密印刷<br>ディスク暗号化<br>ー時データファイルの消去<br>その他 | <b>レポート</b><br>メニュー設定ページ<br>デバイス<br>印刷<br>ショートカット<br>ネットワーク<br>イベントログサマリ |
| <b>ネットワーク/ポート</b><br>ネットワークの概要<br>ワイヤレス<br>AirPrint<br>ダイレクト Wi-Fi 印刷<br>イーサネット<br>TCP/IP<br>IPv6<br>SNMP<br>IPSec<br>LPD 構成<br>HTTP/FTP<br>ThinPrint<br>USB | <b>USB ドライブ</b><br>フラッシュメモリ印刷 | <b>セキュリティ</b><br>ログイン方式<br>証明書管理<br>TCP/IP ポートアクセス<br>USB デバイスをスケジュール<br>セキュリティ監査ログ<br>ログイン制限<br>秘密印刷<br>ディスク暗号化<br>ー時データファイルの消去<br>その他 | <b>レポート</b><br>メニュー設定ページ<br>デバイス<br>印刷<br>ショートカット<br>ネットワーク<br>イベントログサマリ |

シリアル

## 操作パネルを使用する場合

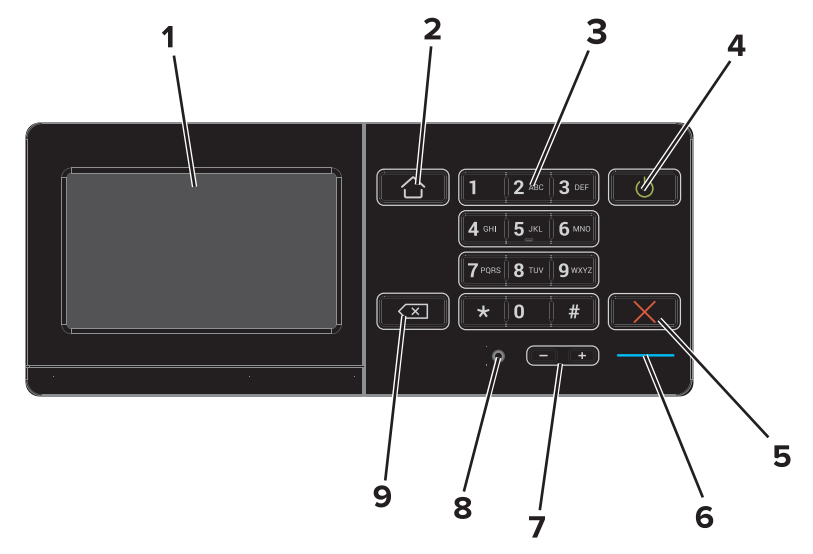

|   | コンポーネント                | 機能                                                                                 |
|---|------------------------|------------------------------------------------------------------------------------|
| 1 | ディスプレイ                 | <ul> <li>プリンタの状態を表示します。</li> <li>プリンタを設定して操作します。</li> </ul>                        |
| 2 | [ホーム]ボタン               | ホーム画面に移動します。                                                                       |
| 3 | キーパッド                  | プリンタに数字や記号を入力します。                                                                  |
| 4 | [電源]ボタン                | <ul> <li>プリンタの電源のオン/オフを切り替えます。</li> <li>プリンタのスリープモードまたはハイバネートモードを終了します。</li> </ul> |
| 5 | [停止]または[キャンセル]ボタン      | 現在のジョブを停止します。                                                                      |
| 6 | インジケータランプ              | プリンタの状態を確認します。詳細については、トピック「インジケータランプの色について」を<br>参照してください。                          |
| 7 | [音量]ボタン                | ヘッドセットまたはスピーカーの音量を調節します。                                                           |
| 8 | ヘッドセットまたはスピーカー用ポ<br>ート | ヘッドセットまたはスピーカーを接続します。                                                              |
| 9 | [戻る]ボタン                | 前の画面に戻ります。                                                                         |

## インジケータランプの色について

| インジケータランプ | プリンタの状態                        |
|-----------|--------------------------------|
| オフ        | プリンタはオフまたはハイバネートモードです。         |
| 青         | プリンタが準備中またはデータ処理中です。           |
| [赤        | ユーザーがプリンタに対して何らかの処置を行う必要があります。 |

## ホーム画面を使用する場合

プリンタの電源を入れると、ホーム画面が表示されます。ホーム画面のボタンとアイコンを使用して、操作を開始します。

**メモ**: ホーム画面のカスタマイズ設定、管理者設定、およびアクティブな内蔵ソリューションによっては、ホーム画面が異なって表示される場合があります。

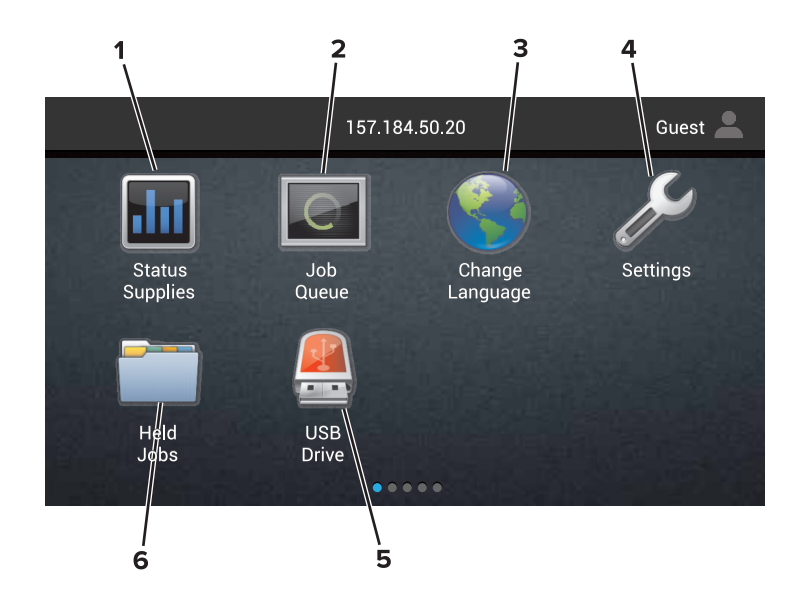

| アイコン | 2               | 機能                                                                                                    |
|------|-----------------|----------------------------------------------------------------------------------------------------|
| 1    | 言語を変更           | プリンタのディスプレイに表示される言語を変更します。                                                                                            |
| 2    | 状況/消耗品          | <ul> <li>プリンタで処理を続行するために操作が必要な場合には、必ずプリンタ警告またはエラーメッセージが表示されます。</li> </ul>                                             |
|      |                 | ● プリンタ警告またはメッセージの詳細と解決方法を示します。                                                                                        |
|      |                 | メモ:ホーム画面の上部をタッチすることでも、この設定にアクセスすることができます。                                                                             |
| 3    | 設定              | プリンタメニューにアクセスします。                                                                                                    |
|      |                 | メモ: プリンタメニューが有効になっていることを確認してください。内蔵 Web サーバーで、[設定] ><br>[デバイス] > [メンテナンス] > [構成設定メニュー] > [パネル メニュー] > [オン]の順にクリックします。 |
| 4    | ショートカット         | すべてのショートカットがまとめられています。                                                                                                |
| 5    | USB             | フラッシュメモリの写真やドキュメントの表示、選択、印刷といった操作を行います。                                                                               |
| 6    | ドキュメントマネ<br>ージャ | 保留中のジョブやブックマーク、アプリケーションにアクセスします。                                                                                      |

#### 以下の設定もホーム画面に表示される場合があります。

| アイコン           | 機能                                        |
|----------------|-------------------------------------------|
| ジョブのキュー        | 現在の印刷ジョブをすべて表示します。                        |
|                | メモ:ホーム画面の上部をタッチすることでも、この設定にアクセスすることができます。 |
| アプリケーションプロファイル | プロファイルとアプリケーションを表示します。                    |
| デバイスをロック       | ユーザーがホーム画面からどのプリンタ機能にもアクセスできないようにします。     |

#### 機能

| 機能 | 説明                                                              |
|----|-----------------------------------------------------------------|
| 警告 | エラー状況が発生した場合、このアイコンが表示されます。エラーメッセージを表示するには、ホーム画面の<br>上部をタッチします。 |

| 機能                                 | 説明                                                                                          |
|------------------------------------|---------------------------------------------------------------------------------------------|
| プリンタの IP アドレス<br>例:123.123.123.123 | プリンタの IP アドレスは、ホーム画面の上部に表示されます。 内蔵 Web サーバーにアクセスして、プリンタ<br>設定をリモートで構成するには、この IP アドレスを使用します。 |